## Assignment: Working with Facebook Page Settings

For this assignment, you will edit setting on your business Facebook page. See the last page of the <u>Facebook Quick Start</u> document to find where to edit your page settings.

## Assignment

- 1. Change settings on your page as follows
  - o Allow others to tag photos on your page (in addition to the admins)
  - o allow only users in the USA to view your page
  - o set the following Page Info
    - Set appropriate Short Description and Long Description
    - add Products offered
    - Set other Page Info as necessary for your page
  - o allow everyone to post messages but do not let them add photos and videos
  - o block as much profanity as possible
  - o set your page so that if a person posts something with the words justin bieber, the message will be marked as spam :)
  - o allow only persons over 21 to view your page
- 2. Take a screenshot of the General setting page. Name it **yourname-facebooksettings.** It should look similar to this (except you will have the correct settings): (see next page)

|             | Conoral                   | Favorites                                      | Page is not added to Favorites                                                                              | Edit |
|-------------|---------------------------|------------------------------------------------|----------------------------------------------------------------------------------------------------|------|
| Q           | General                   | avontes                                        | rage is not added to ravoites                                                                               | Euit |
| <u>i</u> ll | Messaging                 | Page Visibility                                | Page unpublished                                                                                            | Edit |
| ₽           | Edit Page                 | Visitor Posts                                  | Anyone can publish to the Page<br>Anyone can add photos and videos to the Page                              | Edit |
| ×           | Post Attribution          | Reviews                                        | Reviews are turned off                                                                                      | Edit |
| 0           | Notifications             | News Feed Audience and<br>Visibility for Posts | The ability to narrow the potential audience for News Feed and limit visibility on your posts is turned off | Edit |
| 1           | Page Roles                | Messages                                       | People can contact my Page privately.                                                                       | Edit |
| Ľ           | People and Other Pages    | Tagging Ability                                | Only people who help manage my Page can tag photos posted on it.                                            | Edit |
| Ľ           | Preferred Page Audience   | Others Tagging this Page                       | People and other Pages can tag my Page.                                                                     | Edit |
| -           | Apps                      | Country Restrictions                           | Page is visible to everyone.                                                                                | Edit |
| 0           | Partner Apps and Services | Age Restrictions                               | Page is shown to everyone.                                                                                  | Edit |
| (c)         | Instagram Ads             | Page Moderation                                | No words are being blocked from the Page.                                                                   | Edit |
| *           | Featured                  | Profanity Filter                               | Turned off                                                                                                  | Edit |
|             | Crossposting              | Similar Page Suggestions                       | Choose whether your Page is recommended to others                                                           | Edit |
|             |                           | Post in Multiple Languages                     | Ability to write posts in multiple languages is turned off                                                  | Edit |
| 153         | Page Support Indox        | Comment Ranking                                | Most recent comments are shown for my Page by default.                                                      | Edit |
| =           | Activity Log              | Content Distribution                           | Downloading to Facebook is allowed.                                                                         | Edit |
|             |                           | Download Page                                  | Download Page                                                                                               | Edit |
|             |                           | Merge Pages                                    | Merge duplicate Pages                                                                                       | Edit |
|             |                           | Remove Page                                    | Delete your Page                                                                                            | Edit |

3. post another status update to your page. Take a screenshot of the page showing your post and name it **yourname-facebook post 2** 

Submit your Assignment: In Blackboard, submit the following:

- 1. clickable link to your business Facebook page
- 2. yourname-facebooksettings screenshot
- 3. yourname-facebook post 2 screenshot

**Note:** After the semester has ended, please delete your business Facebook page.